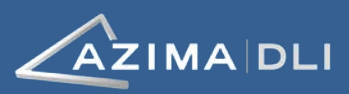

# Collect Quality Data for Analysis with a TRIO Data Collector

This procedure provides tips on collecting quality vibration data and explains how to change sensor orientation should a physical sensor attachment pad not match what is shown in the database.

Collecting quality data with your TRIO<sup>™</sup> is the key to a successful vibration monitoring program. Diagnostics are most accurate when based on consistent, quality data.

The following tips will help you capture the best data possible for diagnostics.

## **Tip #1: Ensure Consistent Locations & Proper Orientation**

The use of sensor attachment pads ensures data is collected from the same location and in the same orientation every time.

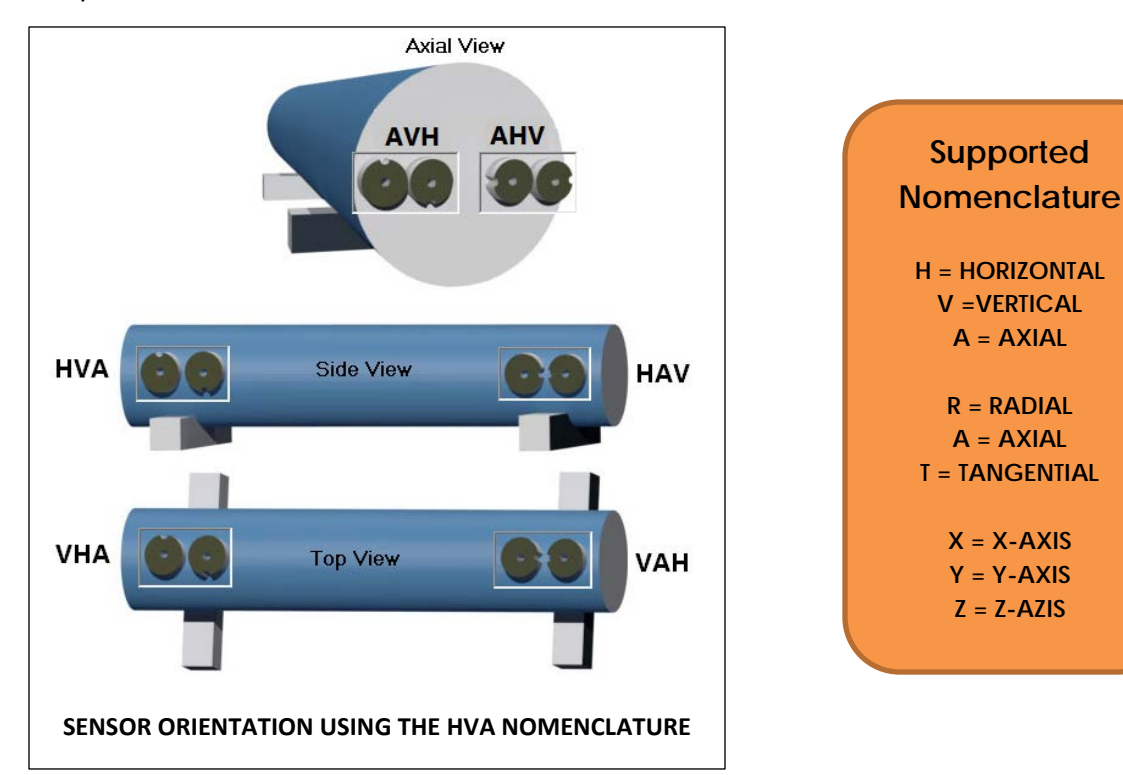

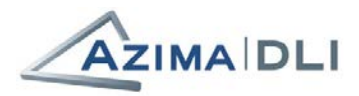

#### **Verifying Orientation Prior to Collection**

When collecting data, you should always confirm that the orientation shown on the screen of the TRIO matches the actual orientation of the pad on the machine.

| ID Tag                                                             | New Note                                                               | New Speed                | More Data | Options<br>Q                                                                 | Analysis<br>🚾                                                                       | Unload         | Help<br>7 | Exit<br>¥    |
|--------------------------------------------------------------------|------------------------------------------------------------------------|--------------------------|-----------|------------------------------------------------------------------------------|-------------------------------------------------------------------------------------|----------------|-----------|--------------|
| Chilled Water Pump #1<br>MOTOR, BEARING 2                          |                                                                        |                          |           | POS: 2 HAV 3204 RPM<br>(Test Data)<br>ID: 103 Last tested 10/25/2016 9:36 AM |                                                                                     |                |           |              |
| Machine                                                            | List                                                                   | <mark>≟≞</mark> ⊏ Status |           | Picture                                                                      | Te                                                                                  | st Setup       | De        | tails        |
| Azima DL                                                           | l Demo Plant<br>Machines<br>ration Blower #1                           |                          |           | Autor<br>is MC<br>Local<br>EXTR                                              | nated diagnostic status<br>DERATE with warnings.<br>ion screening status is<br>EME. | Previous Machi | ne        | ous Location |
|                                                                    | iler Feed Pump A<br>iler Feed Pump B<br>illed Water Pump<br>MOTOR, BE  | 3<br>#1<br>ARING 2       |           | availa                                                                       | ble.                                                                                | Next Machine   | ₽¥        | t Location   |
| Chi                                                                | PUMP, BEAR<br>Illed Water Pump<br>Illed Water Pump                     | RING 4<br>#2<br>#3       |           |                                                                              | :                                                                                   | Stop Test      | Sta       | rt Test      |
| Exi<br>Exi<br>Exi<br>Exi<br>Exi<br>Exi<br>Exi<br>Exi<br>Exi<br>Exi | illed Water Pump<br>haust Fan #1<br>nerator Fan Unit<br>keup Water Pum | p #12                    |           |                                                                              |                                                                                     | View Data      |           |              |
| I Machine (<br>I Uncommo<br>I Setup Exa                            | Groups<br>on Machines<br>amples                                        | -                        |           |                                                                              |                                                                                     | Stored Notes   | Z         |              |

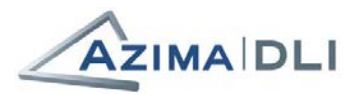

### **Changing the Orientation in the Database**

If the orientation shown on the Data Collection screen does NOT match the orientation in which the pad is mounted on the machine, you must correct the orientation in the database. Correcting this is important because diagnostics are performed under the expectation that data was acquired from a specific orientation.

- 1. From Data Collector Mode on your TRIO, select the location with the incorrect orientation from the tree.
- 2. Select the **Test Setup** tab.
- 3. Click the Change Orientation button.

| ID Tag                                                                                                    | New Note                                               | ote New Speed More Data Options A                                   |                                             |                    | Analysis<br><u></u>                                                        | Analysis Unload  |          | Exit            |
|----------------------------------------------------------------------------------------------------|--------------------------------------------------------|---------------------------------------------------------------------|---------------------------------------------|--------------------|----------------------------------------------------------------------------|------------------|----------|-----------------|
| Chilled Water Pump #1<br>MOTOR. BEARING 2                                                                                                    |                                                        |                                                                     |                                             |                    | POS: 2 HAV 3204 RPM<br>(Test Data<br>ID: 103 Last tested 10/25/2016 9:36 A |                  |          |                 |
| Machine List List Status Picture                                                                                                    |                                                        |                                                                     |                                             |                    |                                                                            | st Setup Details |          |                 |
| Test Conditions<br>Machine Collec                                                                                                    | : Collect data wh<br>tion Period: 30 [                 | nen machine is a<br>Days                                            | t steady-state an                           | d is fully loaded. | If NOT fully loa                                                           | Previous Machin  | ne 🛋 Pre | evious Location |
| Location Setup:<br>Low range - Vel<br>High range - Ve<br>Demod - Demod                                                                                                    | locity VdB 0800L<br>locity VdB 0800l<br>d Common Setuj | POS: 2 HAV<br>. Common Setup<br>L Common Setup<br>p,1500 Hz,800 Lii | ,550 Hz,800 Line<br>5,5500 Hz,800 Li<br>nes | es<br>nes          | Change<br>Orientation                                                      | Next Machine     |          | ext Location    |
| Overalls - <not<br>Phase - <not ac<="" td=""><td>Active&gt;<br/>ctive&gt;</td><th></th><th></th><td></td><td></td><td>Stop Test</td><td>ja s</td><td>tart Test</td></not></not<br> | Active><br>ctive>                                      |                                                                     |                                             |                    |                                                                            | Stop Test        | ja s     | tart Test       |
|                                                                                                    |                                                        |                                                                     |                                             |                    |                                                                            | View Data        | MAAA     |                 |
|                                                                                                    |                                                        |                                                                     |                                             |                    |                                                                            | Stored Notes     | Z        |                 |

4. Select the correct orientation from the drop-down list. All available orientations are listed.

| Change Orientation                                            |  |
|---------------------------------------------------------------|--|
| WARNING:<br>New orientation will be saved<br>to the database. |  |
|                                                               |  |
| Cancel Save                                                   |  |

IMPORTANT! This database change applies immediately on your TRIO. However, if analysis is performed using ExpertALERT or StandardALERT software installed somewhere other than on your TRIO, your analyst will not see the new orientation or the field note until your TRIO has synchronized to its master database via replication or survey file transfer.

5. Click **Save**. A field note is added to let your analyst know about the change.

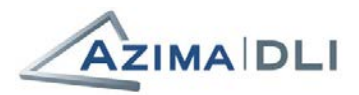

# **Tip #2: Capture Data Under Proper Operating Conditions**

For machines that run steadily at one speed, having a machine on and running usually provides the proper operating condition for testing.

However, in some cases, proper diagnostics require data be collected under certain conditions – such as during a specific part of a cycle for variable speed machines. Your analyst will specify the desired test conditions in the database and you are prompted to acknowledge the conditions (by clicking **OK**) before collection starts.

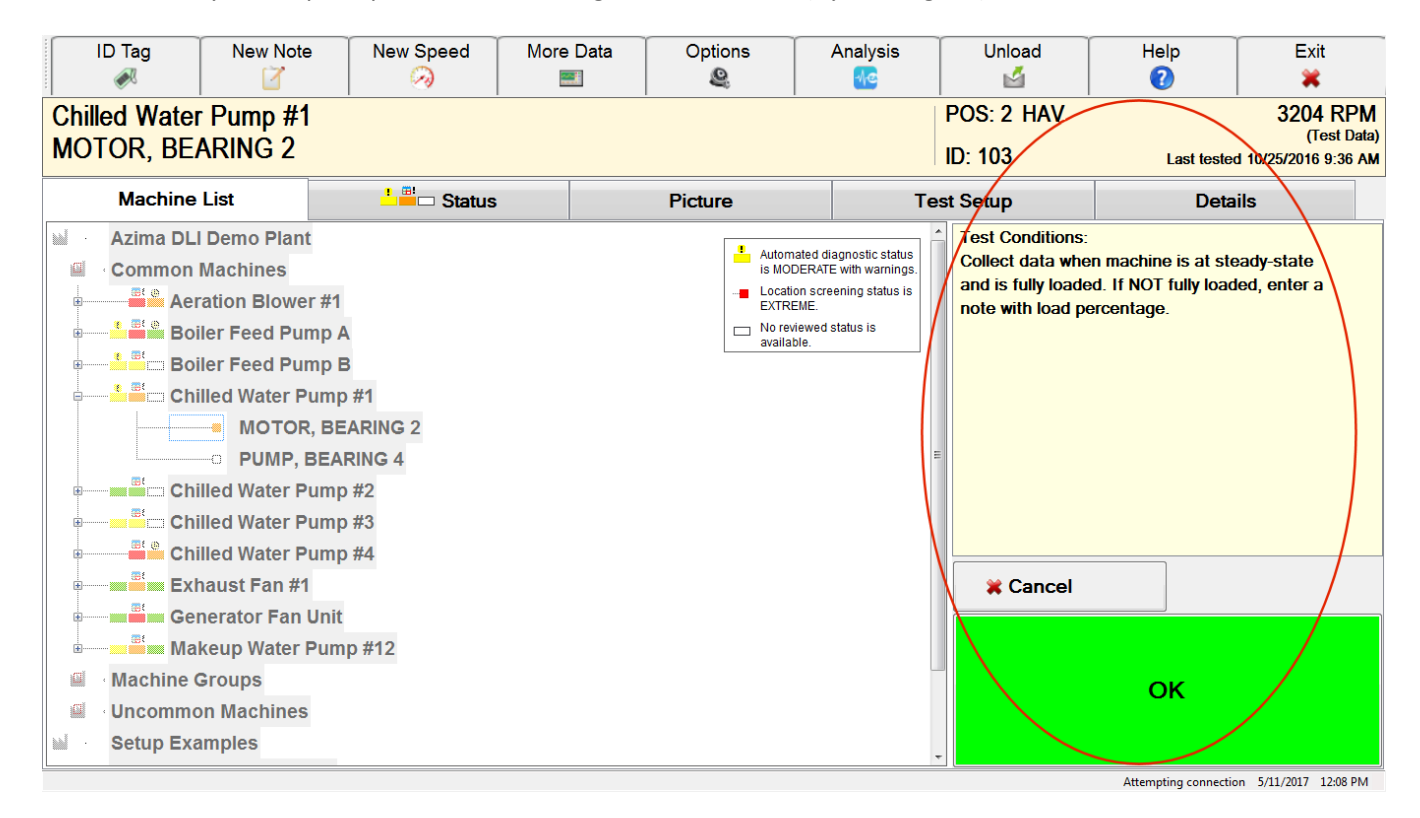

## **Tip #3: Do Not Split a Machine's Collection Between Multiple TRIOs**

All measurement locations on a machine should be collected using the same TRIO to ensure a complete "machine test."

If you have multiple TRIOs in use at your site, do not split up the collection on a single machine.

You can collect different machines on different TRIOs, but you should NEVER split the locations on a *single* machine between TRIOs.

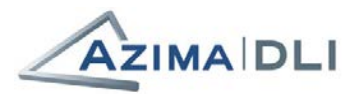

# **Tip #4: Collect from All Locations within a Short Time Period**

Diagnostics are most accurate when vibration data is collected from all locations on a machine within a reasonably short time span.

Your analyst specified a "test time span" for each machine based on how long it should take to collect data from all of the measurement locations on that particular machine. (The time span is usually between 10 and 30 minutes.)

If you do not collect data from all locations on the machine within this time span, you are prompted about whether you want to keep the data from the "older" tests or start a new machine test for all of the locations. In most cases, you should start a new machine test and retake measurements from all locations.

To see what the test time span is for a particular machine, do the following:

- 1. Switch to Analysis Mode.
- 2. Select the machine from the tree.
- 3. Chose File>Open machine.
- 4. Select the Machine Info tab and review the Test Time Definition settings at the bottom.

| A Editing Chilled Water Pump #2                              |  |  |  |  |  |
|--------------------------------------------------------------|--|--|--|--|--|
| File Move Help                                               |  |  |  |  |  |
|                                                              |  |  |  |  |  |
| Machine name                                                 |  |  |  |  |  |
| Chilled Water Pump #2                                        |  |  |  |  |  |
| Test Setup Machine Info Design Info Picture Mapping          |  |  |  |  |  |
| General                                                      |  |  |  |  |  |
| MID [5] Chilled Water Pumps GE 25HP Motor                    |  |  |  |  |  |
| Area Name Common Machines                                    |  |  |  |  |  |
| Machine Vibration Category Standard                          |  |  |  |  |  |
| Operational Significance 10 - Least Impact, 10 = Most Impact |  |  |  |  |  |
| Machine Class Name                                           |  |  |  |  |  |
| Driver Info                                                  |  |  |  |  |  |
| Motor Library                                                |  |  |  |  |  |
| TestTime Definition                                          |  |  |  |  |  |
| Test Time Span 20 Minutes                                    |  |  |  |  |  |
| Boutine Collection Period 30 Days                            |  |  |  |  |  |
|                                                              |  |  |  |  |  |
|                                                              |  |  |  |  |  |
|                                                              |  |  |  |  |  |

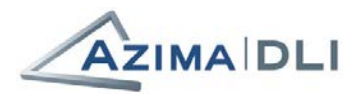

# **Complete!**

This completes the procedure.

#### **Additional Documentation**

When using a TRIO, the TRIO User's Guide and the ALERT User's Guide are both available at the Azima DLI Resource Center at https://knowledge.azimadli.com. You can also access the same information in online format by clicking the **Help** button in either Data Collector Mode (for TRIO<sup>™</sup> information) or Analysis Mode (for ALERT<sup>™</sup> information). When using the WATCHMAN Reliability Portal, detailed information is available from any Portal page via the **Help** icon: 🕐

# **Questions?**

#### **Contact your Azima DLI Analyst or Program Manager**

See your WATCHMAN Services implementation document for milestones, program schedule, and contact information for your entire Azima DLI team.

05262017\_dmh